# ZEUSCloud クライアントインストールマニュアル

Internal 2021© ZEAL Corporation All rights reserved.

# 文書管理

| 日付        | 作成者      | 版   | 補足                 |
|-----------|----------|-----|--------------------|
| 2019/9/18 | ZEAL 宇田川 | 1.0 | 初版作成               |
| 2020/9/17 | ZEAL     | 1.1 | ZEUS→ZEUSCloud に変更 |
| 2021/3/15 | ZEAL     | 1.2 | キャプチャおよび動作環境の最新化   |
|           |          |     |                    |
|           |          |     |                    |
|           |          |     |                    |
|           |          |     |                    |
|           |          |     |                    |
|           |          |     |                    |
|           |          |     |                    |

目次

| 文書管理                               | <b>2</b> |
|------------------------------------|----------|
| 目次                                 | 3        |
| 1 動作環境                             | 4        |
| 1.1 各種動作環境                         | 4        |
| 2 WinSCP の利用方法                     | <b>5</b> |
| 2.1 WinSCP インストール方法                | <b>5</b> |
| 2.2 WinSCPの起動方法1                   | 0        |
| 3 クライアントの利用方法(管理ツール)1              | 2        |
| 3.1 管理ツール(Developer)インストール方法1      | 2        |
| <b>3.2</b> 管理ツールの起動方法1             | 9        |
| 4 クライアントでのレポート開発2                  | 3        |
| 4.1 クライアントツール(Workstation)インストール方法 | 3        |
| 4.2 Workstation の起動方法              | 6        |
| 4.3 ドキュメントの保存場所に関する注意点             | 1        |

## 1 動作環境

#### 1.1 各種動作環境

本マニュアルはクライアントツールのインストール手順書です。 インストール前に、必ず下記の動作環境を確認いただきますようお願いいたします。

| щ | クライアント        |           | OS       | マエリの具      | フレルン公長 |                    |  |
|---|---------------|-----------|----------|------------|--------|--------------------|--|
| # | ツール           | Windows10 | Windows8 | Windows8.1 | メモリ谷里  |                    |  |
| 1 | WinSCP        | 0         | 0        | 0          |        | _                  |  |
| 0 | MicroStrategy | 0         |          | —          | 2GB    | $0.25 \mathrm{GB}$ |  |
| Z | Developer     |           |          |            |        |                    |  |
| 9 | MicroStrategy | 0         | —        | —          | 4GB    | 8GB                |  |
| J | WorkStation   |           |          |            |        |                    |  |

※WinSCP はバッチ操作にてファイル取込をする場合に使用します。

バッチを使用されない場合はWEB 経由のファイル取込を推奨しています。

また、WinSCP を使用する場合は、別途「S3 Access Key ID」、「S3 Secret access key」を 通知いたします。

## 2 WinSCP の利用方法

2.1 WinSCP インストール方法

https://winscp.net/eng/docs/lang:jp

にアクセスして「Download」タブをクリックします。

| 💑 WinscP2は:WinsCP × +                                                                                                    | - 0 ×                                                                                     |
|----------------------------------------------------------------------------------------------------|-------------------------------------------------------------------------------------------|
| $\leftarrow$ $\rightarrow$ <b>C</b> ( $$ winscp.net/eng/docs/langjp                                                                                                    | 毘☆ 🔦 🗯 😝 🗄                                                                                |
| Winscp           Free SFTP. SCP. S3 and FTP clears for Windows           Home         News           Introduction         Download                                                                                                    | Search Q<br>Documentation Forum                                                           |
| WinSCPとは<br>WinSCPとは、MS-Windows上で動くオープンソースでグラフィカルなFTP、FTPS、SFTPクライアントプログラムです。旧<br>来のSCPプロトコルもサポートします。このプログラムの主な機能は、ローカルコンピューターとリモートコンピュータ<br>間で安全にファイルをコピーすることです。これに加え、WinSCPはスクリプトと基本的なファイルマネージャー機能を提<br>供します。<br>Advertisement<br>フィードバックをご提供いただき、ありがとうございました。 | Advertisement<br>フイードバックをご提供いただき、<br>ありがとうございました。<br>Ad choices ♪                         |
| Ad choices                                                                                                    | Contribute PayPal<br>DONATE<br>59 519 549 599<br>TRE ==================================== |

## ダウンロードページに移動します。

| CP =公式サイト=ダウンロード × +       |                            |           |             |          |                            |              |   | -   | ٥ |
|----------------------------|----------------------------|-----------|-------------|----------|----------------------------|--------------|---|-----|---|
| C 🔒 winscp.net/eng/downloa | d.php                      |           |             |          |                            | 8 <u>8</u> 2 | ☆ | ٩ : | * |
|                            | よびFTPクライアント のためのWindows    |           |             |          |                            |              |   |     |   |
|                            |                            |           | ダウンロード      |          |                            |              |   |     |   |
|                            |                            |           |             |          |                            |              |   |     |   |
|                            | 1                          | Mincode   | - 17/ご      |          |                            |              |   |     |   |
|                            | 2                          | VVINSCP3  | 0.1/2.2     |          |                            |              |   |     |   |
|                            |                            |           |             |          |                            |              |   |     |   |
| ÷                          | 広告<br>Ads by <b>Google</b> |           |             | < β      | 広告<br>Ads by <b>Google</b> |              |   |     |   |
|                            | Stop seeing this ad        |           |             | s        | top seeing this ad         |              |   |     |   |
|                            | Why this ad? ①             |           |             |          | Why this ad? ①             |              |   |     |   |
|                            |                            |           |             |          |                            |              |   |     |   |
|                            |                            |           |             |          |                            |              |   |     |   |
|                            |                            |           |             |          |                            |              |   |     |   |
|                            |                            |           |             |          |                            |              |   |     |   |
|                            |                            |           |             |          |                            |              |   |     |   |
| WinSCP                     | 5.17は、主要なアプリケーシ            | ョンアップデートで | す。新機能と拡張機能は | 次のとおりです。 |                            |              |   |     |   |

| 下にスクローバ                                            | レして、ページ中央の「WINSC                                                                                                    | CP 5.17.10(10.6MB)をダウン                                                                                           | ロード」を       |
|----------------------------------------------------|----------------------------------------------------------------------------------------------------|----------------------------------------------------------------------------------------------------|-------------|
| クリックします                                            | ト。※バージョンは最新版でも                                                                                                    | 可能です。                                                                                                    |             |
| MinSCP =公式サイト=ダウンロード                               | × +                                                                                                    |                                                                                                    | - ø ×       |
| $\leftrightarrow$ $\rightarrow$ C $($ winscp.net/e | eng/download.php                                                                                                    |                                                                                                    | □ ☆ 🔦 🗯 😝 🗄 |
|                                                    | WinSCP 5.17は、主要なアプリケーションアップデートです。新級能<br>・ セッションとワークスペース管理の改善、WinSCPは、最後にお<br>・ ハードウェアアクセラレーションによるAES。<br>・ 加速アーカイフとダウンロードを使用して、リモートファイル<br>・ 阿野チェックリストウィンドウの改善。<br>・ 技術結果の並べ替えを許可しました。<br>・ パイナリは、2023年2月まで有効な新しいEV証明書で奉名され<br>・ すべての変更のリスト・ | と拡張機能は次のとおりです。<br>別したときに聞いていたタブを簡単に復元できるようになりました。<br>をアーカイブし、アーカイブをダウンロードします。<br>ています。<br>その色のジウンロード<br>これは何ですか? |             |

インストーラのダウンロード先を指定し、「保存」をクリックします。

| 💿 名前を付けて保存                                      |                          |                 |            | ×         |
|-------------------------------------------------|--------------------------|-----------------|------------|-----------|
| $\leftrightarrow \rightarrow \uparrow \uparrow$ | > PC > デスクトップ > W        | inSCP 🗸         | ට 🔎 WinSCP | の検索       |
| 整理 ▼ 新しいフ                                       | フォルダー                    |                 |            | ::: • ?   |
| 名前                                              | ^                        | 更新日時            | 種類         | サイズ       |
|                                                 | 検索到                      | 条件に一致する項目はありませ/ | ί          |           |
|                                                 |                          |                 |            |           |
|                                                 |                          |                 |            |           |
|                                                 |                          |                 |            |           |
|                                                 |                          |                 |            |           |
|                                                 |                          |                 |            |           |
|                                                 |                          |                 |            |           |
| ファイル名(N):                                       | WinSCP-5.17.10-Setup.exe |                 |            | ~         |
| ファイルの種類(T):                                     | Application (*.exe)      |                 |            | ~         |
| ▲ フォルダーの非表示                                     |                          |                 | 保存(S)      | キャンセル .:: |

| 📙   🛃 🚽   WinSCP                                              |                  |          | _         |     |
|---------------------------------------------------------------|------------------|----------|-----------|-----|
| ファイル ホーム 共有 表示                                                |                  |          |           | ~ ? |
| $\leftarrow \rightarrow \checkmark \uparrow \square$ > WinSCP |                  | ٽ ~      |           |     |
| ~                                                             | 更新日時             | 種類       | サイズ       |     |
| WinSCP-5.17.10-Setup.exe                                      | 2021/03/23 14:47 | アプリケーション | 10,895 KB |     |
|                                                               |                  |          |           |     |
|                                                               |                  |          |           |     |
|                                                               |                  |          |           |     |
|                                                               |                  |          |           |     |
|                                                               |                  |          |           |     |
|                                                               |                  |          |           |     |
|                                                               |                  |          |           |     |
|                                                               |                  |          |           |     |
|                                                               |                  |          |           |     |
|                                                               |                  |          |           |     |
|                                                               |                  |          |           |     |

ダウンロード完了後、ダウンロード先のフォルダを開きます。

## 「許諾」をクリックします。

| 🦻 WinSCP 5.17.10 セットアップ                                                             | -                | -          | ×   |
|-------------------------------------------------------------------------------------|------------------|------------|-----|
| 使用許諾契約書の同意<br>続行する前に以下の重要な情報をお読みください。                                               |                  |            |     |
| 以下の使用許諾契約書をお読みください。インストールを続行するにはこの契約                                                | 約書に同意する必         | 要があります     | ŧ.  |
| You can also review this license and further details online at:                     |                  |            | ~   |
| https://winscp.net/eng/docs/license                                                 |                  |            |     |
| A. GNU General Public License<br>B. License of WinSCP Icon Set<br>C. Privacy Policy |                  |            |     |
| A. GNU GENERAL PUBLIC LICENSE                                                       |                  |            |     |
| Version 3, 29 June 2007                                                             |                  |            |     |
| Copyright (C) 2007 Free Software Foundation, Inc. < <u>https://www.fsf.org</u>      | L>               |            |     |
| Everyone is permitted to copy and distribute verbatim copies of this license        | document, but d  | hanging it |     |
| is not allowed.                                                                     |                  |            | *   |
| ~IJJH                                                                               | 許諾( <u>A</u> ) > | <b>]</b>   | ンセル |

インストール先、コンポーネント、機能を変更する必要がある場合は「カスタム インストール」 にチェックを入れます。

変更の必要がない場合は「標準的なインストール」にチェックを入れ「次へ」をクリックします。

| 🦻 WinSCP 5.17.10 セットアップ                                                                       | — |     | $\times$ |
|-----------------------------------------------------------------------------------------------|---|-----|----------|
| <b>セットアップ形式</b><br>どの形式でセットアップを行いますか?                                                         |   |     |          |
| ● 標準的なインストール(1)(推奨)                                                                           |   |     |          |
| <ul> <li>デフォルトのインストール先へインストール</li> <li>すべてのコンポーネントをインストール</li> <li>多くの標準的な機能を有効にする</li> </ul> |   |     |          |
| ○カスタム インストール(ご)                                                                               |   |     |          |
| • インストール先、コンポーネント、機能をすべて選択可能                                                                  |   |     |          |
|                                                                                               |   |     |          |
|                                                                                               |   |     |          |
|                                                                                               |   |     |          |
|                                                                                               |   |     |          |
|                                                                                               |   |     |          |
|                                                                                               |   |     |          |
|                                                                                               |   |     |          |
|                                                                                               |   |     |          |
| ヘルプ(出) < 戻る(四) 次へ(1) >                                                                        | • | キャン | セル       |

「エクスプローラ」にチェックを入れ、「次へ」をクリックします。

| % WinSCP 5.17.10 セットアップ                                                                                                    | _ |     | ×  |
|----------------------------------------------------------------------------------------------------|---|-----|----|
| <b>ユーザの初期設定</b><br>好みのインターフェイス オプションを選択してください                                                                                                    |   |     |    |
| インターフェイス スタイル<br>() コマンダー(C)<br>・ Norton Commander風のジョートカット<br>・ Norton Commander風のジョートカット<br>・ 両パネル間でドラッグ&ドロップが可能<br>・ リモートディレクトリのみ表示<br>エクスプローラー風のジョートカット<br>・ ドラッグ&ドロップが可能 |   |     |    |
| ヘルプ(L) < 戻る(B) 次へ(L)                                                                                                    | > | キャン | セル |

「インストール」をクリックします。

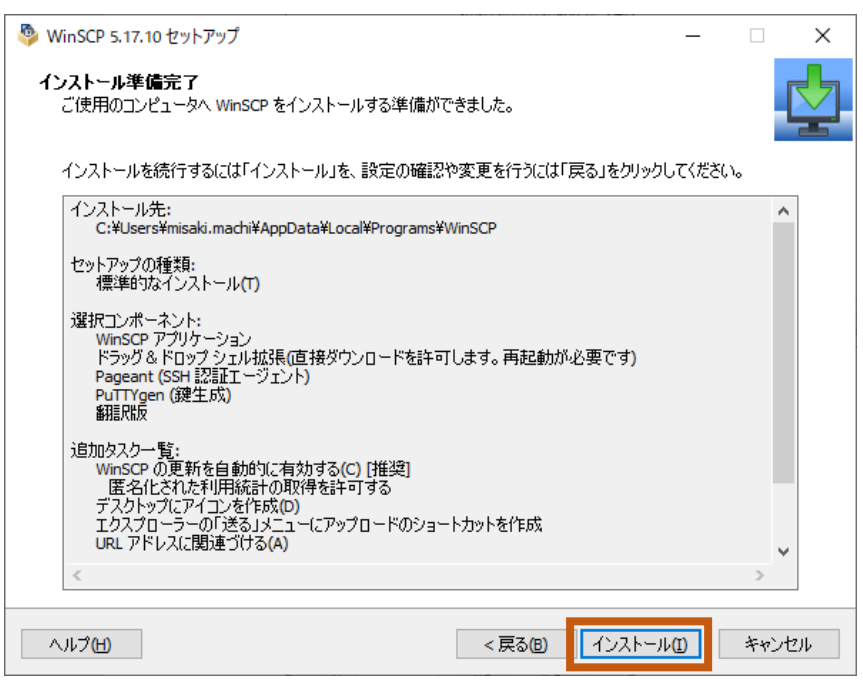

## 「完了」をクリックします。

| 🎐 WinSCP 5.17.10 セットアップ | - 🗆 ×                                                                                                    |
|-------------------------|----------------------------------------------------------------------------------------------------|
|                         | WinSCP セットアップウィザードの完了         ご使用のコンピューターに WinSCP がセットアップされました。アプリケーションを実行するにはインストールされたショートカットを選択してください。         セットアップを終了するには「完了」をクリックしてください。         ビ WinSCPを起動         スタートページを開く         WinSCP の開発をサポートするために寄付をご検討ください。         寄付 519         寄付 549         寄付 1549         アントページを開く         WinSCP の開発をサポートするために零けをご検討ください。 |
| ヘルプ田                    | 完了(E)                                                                                                    |

#### 2.2 WinSCP の起動方法

Windows キーを押下し「スタート」→「アプリ」へ遷移します。 「WinSCP」をクリックし WinSCP を起動します。

| WinSCP NEW |
|------------|
|------------|

ログイン情報を入力し、「ログイン」をクリックします。 転送プロトコル、ホスト名、アクセスキーID、シークレットキーは、利用開始マニュアルの「1. 2.2 ツールを用いたアップロード」をご参照ください。

| 5                     | WinSCP – 🗆                                                  | ×   |
|-----------------------|-------------------------------------------------------------|-----|
| ファイル(F) コマンド(C) マーク(  | ס(M) セッション(S) 表示(V) ハルプ(H)                                  |     |
| アドレス                  | v 🔮                                                         | * 🗑 |
|                       | 🤁 🔍 ファイルの検索 🔡 ダウンロード 🛛 🗑 福集 🖌 🔮 🗶 ユロバティ 🛃 📑 新規 🛛 📰 📴 📰 📴 同期 |     |
| 🛛 🖗 💷 • 😭 ‡1- • 💁     | - 転送設定 デフォルト - 🥰 -                                          |     |
| 新しいセッション     新しいセッション | Bu ログイン - ローメー・・・・・・・・・・・・・・・・・・・・・・・・・・・・・・・・・・・           | _   |
|                       | ぜからな)                                                       |     |
|                       | リール(T) ▼ 管理(M) ▼ □ Dダイン ▼ 開にる ヘルナク(H)                       |     |
| 未接続                   |                                                             | .1  |

S3 バケットが表示されたらログイン完了です。

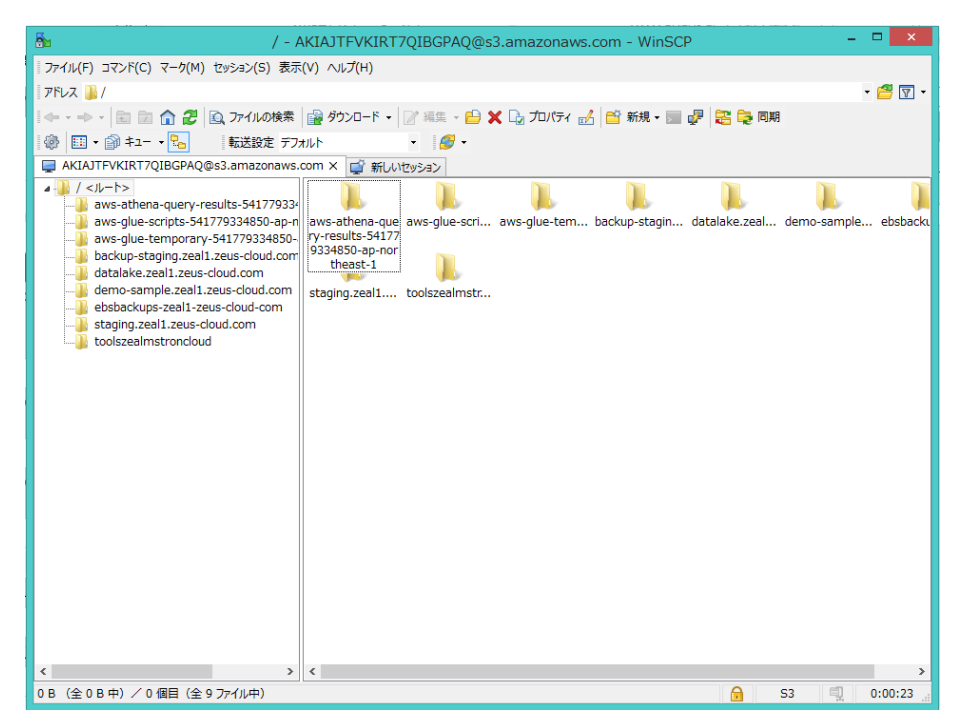

### 3 クライアントの利用方法(管理ツール)

3.1 管理ツール (Developer) インストール方法

インストールの前に PC を再起動してください。

#### http://downloads.zeus-cloud.com/

にアクセスし、「MicroStrategy Developer インストール ファイルダウンロード」をクリックします。

| ✓ ZEUSCloud用ダウンロードサイト × +                                                                                                    | - a ×                     |
|----------------------------------------------------------------------------------------------------|---------------------------|
|                                                                                                    | ☆ * ⊖ :                   |
|                                                                                                    | <u>אד-</u> ב <u>דד</u> וא |
| ZEUSCIOUD<br>Zaal Enterprise-data Unified Service Cloud                                                                                                    |                           |
| ZEUSCloud用ダウンロード (MSTR2021)                                                                                                    |                           |
| MicroStrategy Workstationインストール ファイルダウンロード<br>Workstationは分析ツール (クライアントツール)です。<br>ライセンスを割り当てられたユーザーが利用できます。<br>TELECloudH II には終してDWL ニーロッイルダウンロード<br>MicroStrategy Developerインストール ファイルダウンロード<br>の が間理者ライセンスを割り当てられたユーザーが利用できます。<br>MicroStrategy Developer アップデート ファイルダウンロード<br>**<br>**最新版のDeveloperへのアップデートファイルです。 |                           |
| WinSCP ダウンロード <b>ぱ</b><br>※WinSCPはMS-Windows上で動くオープンソース、ファイル転送ツールです。<br>ZEUSCloudへのファイルアップロードをクライアント実行する場合に利用します。                                                                                                    |                           |

## ダウンロードしたフォルダを解凍し、MICROSTRATEGY.exe を実行します。

| 🔜 I 🖸 🛄 🖛 I               | 管理 M                            | icroStrategy_11.3_IntelligentEnter | prise_Windows_11.3.00 | 000.1330 — 🗆 X                      |
|---------------------------|---------------------------------|------------------------------------|-----------------------|-------------------------------------|
| ファイル ホーム 共有 表示            | アブリケーション ツール                    |                                    |                       | ~ 😯                                 |
| ← → · ↑ 📕 → MicroStrategy | /_11.3_IntelligentEnterprise_W  | indows_11.3.0000.1330              | 5 V                   | MicroStrategy_11.3_IntelligentEnter |
| 名前                        | 更新日時                            | 種類                                 | サイズ                   |                                     |
| Installations             | 2021/03/26 9:49                 | ファイル フォルダー                         |                       |                                     |
| MICROSTRATEGY.EXE         | 2021/03/26 9:51 2021/03/26 9:48 | ファイル フォルター<br>アプリケーション             | 280 KB                | 1                                   |
| preysonanan               | 2021/00/20 0/10                 |                                    | intent otto           |                                     |
| setup_path.ini            | 2021/03/26 9:48                 | 3 構成設定                             | 1 KB                  |                                     |
|                           |                                 |                                    |                       |                                     |
| 6 個の項目 1 個の項目を選択 279 KB   |                                 |                                    |                       |                                     |

| MicroStrategy                   | ×                                                                                        |
|---------------------------------|------------------------------------------------------------------------------------------|
|                                 | Welcome                                                                                  |
| m                               |                                                                                          |
|                                 |                                                                                          |
| Install                         | MicroStrategy Ø InstallShield Wizard へようこそ                                               |
|                                 | InstallShield(R) Wizard は MicroStrategy をご使用のコンピュータにインストールします。 [次へ]<br>をクリックして、継続してください。 |
|                                 | <u>クリックするとオンライン ヘルブが開きます</u>                                                             |
| INTELLIGENT ENTERPRISE*PLATFORM |                                                                                          |
| InstallShield                   | < 戻る(B) [次へ(N)>] キャンセル(C)                                                                |

MicroStrategy InstallShield Wizard が起動したら「次へ」をクリックします。

「使用許諾契約の全条項に同意します」にチェックを入れ「次へ」をクリックします。

| MicroStrategy                    |                                                                                                    | ×                                                                   |
|----------------------------------|----------------------------------------------------------------------------------------------------|---------------------------------------------------------------------|
| 使用許諾契約<br>次の製品使用許諾契約を注意          | i深(お読みください。<br>Welco                                                                                                    | ome                                                                 |
| m                                | CLICKWRAP SOFTWARE LICENSE AGREEMENT<br>January 2020                                                                                                    | î                                                                   |
| Install                          | THE FOLLOWING TERMS AND CONDITIONS GOVERN YOUR USE OF MICROSTRATEG<br>SOFTWARE PRODUCTS THAT WE DELIVER OR OTHERWISE MAKE AVAILABLE TO YO<br>("PRODUCTS"), INCLUDING THE MICROSTRATEGY CLOUP PROVISIONING CONSOLE<br>PRODUCTS ACCESSED THROUGH THAT CONSOLE OR THROUGH ANOTHER CLOUD<br>ENVIRONMENT THAT WE MAKE AVAILABLE TO YOU. BY ELECTRONICALLY ACCEPT.<br>THESE TERMS AND CONDITIONS OR OTHERWISE USING THE PRODUCTS, YOU ("YO<br>"YOUR") WILL ENTER INTO AN AGREEMENT ("AGREEMENT") WITH MICROSTRATEGY<br>SERVICES CORPORATION AND MICROSTRATEGY LIMITED ("WE," "US, "OUR") UNDE<br>TERMS AND CONDITIONS BELOW. THIS AGREEMENT DOES NOT APPLY TO PRODU<br>THAT YOU LICENSE FROM US PURSUANT TO AN ORDER THAT WE ACCEPT. THE<br>GOVERNING THOSE PRODUCT LICENSES SUPERSEDE THE TERMS OF THIS AGREEME<br>IF YOU ARE ENTERING INTO THIS AGREEMENT ON BEHALF OF A COMPANY, "YOU",<br>"YOUR" REFERS TO THAT COMPANY. | Y<br>JU<br>: AND<br>ING<br>U,"<br>/<br>ER THE<br>CTS<br>ENT.<br>AND |
|                                  | ● 使用許諾契約の全条項に同意します(△)                                                                                                    | ►<br>「「」同(P)                                                        |
| INTELLIGENT ENTERPRISE" PLATFORM | ○ 使用許諾契約の条項に同意しません(2)                                                                                                    |                                                                     |
| InstallShield                    | < 戻る(B) 次へ (M)>                                                                                                    | ≠+>'tell(C)                                                         |

| 以下の例を元にご自身の顧客情報を入力します。 |            |  |  |
|------------------------|------------|--|--|
| フィールド                  | 記載内容       |  |  |
| 名                      | ご自身の名前     |  |  |
| 姓                      | ご自身の苗字     |  |  |
| メールアドレス                | 社用のメールアドレス |  |  |
| 会社名                    | ご自身の会社名    |  |  |
| ライセンスキー                |            |  |  |

※ライセンスキーは、作業を行う際にご案内いたします。

| MicroStrategy                    |                                                                                                    | $\times$ |
|----------------------------------|----------------------------------------------------------------------------------------------------|----------|
| 顧客情報<br>情報を入力してください。             | Welcome                                                                                               |          |
|                                  | Welcome                                                                                               |          |
| m                                |                                                                                                    |          |
|                                  | 名: Misaki 姓: Machi                                                                                    |          |
|                                  | メール アドレス:                                                                                             | -        |
|                                  | misaki.machi@zdh.co.jp                                                                                |          |
| Install                          | 会社名(C):                                                                                               |          |
|                                  | ZEAL                                                                                                  |          |
|                                  | ライセンスキー(1):                                                                                           |          |
|                                  |                                                                                                    |          |
|                                  |                                                                                                    | _        |
|                                  | ライセンス キーを要求するには、MicroStrategy テクニカル サポートに問い合わせるか、次の場所にある<br>セルフサービスの License Key Generator を使用してください。 | \$       |
|                                  | https://community.microstrateqy.com/s/products                                                        |          |
| INTELLIGENT ENTERPRISE* PLATFORM |                                                                                                    |          |
| InstallShield                    | < 戻る(B) 次へ(M) > キャンセル(C)                                                                              |          |

| 「次へ」をクリック                        | します。                                                                                                    |          |
|----------------------------------|----------------------------------------------------------------------------------------------------|----------|
| MicroStrategy                    |                                                                                                    | ×        |
| ライセンスされた製品<br>ライセンスキーに含まれる製品を    | 確認します。                                                                                                    | Welcome  |
| Install                          | ライセンス詳細:<br>契約1D: 1260860<br>ライセンスキーグルーフ: 4<br>ライセンスキーダ介日付: 12/23/2020<br>GA インストレージョン<br>プラットフォーム:Windows<br>キーレベルエディション<br>Production Version 11.3.0<br>Intelligence モジュール<br>フライアント - Web<br>ユーザ基準のライセンス<br>最大許容ユーザ数: 50<br>ワライアント - アウリケーション<br>ユーザ基準のライセンス<br>最大許容ユーザ数: 50<br>ワライアント - Andhet<br>ユーザ基準のライセンス<br>最大許容ユーザ数: 50<br>ワライアント - Architect<br>ユーザ基準のライセンス<br>最大許容ユーザ数: 50<br>サーバー - インテリジンス |          |
| INTELLIGENT ENTERPRISE" PLATFORM | <u></u>                                                                                                    |          |
| InstallShield                    | <戻る(B) <u>次へ(M)&gt;</u>                                                                                                    | キャンセル(C) |

インストールオプションは「カスタムインストール」を選択し、「次へ」をクリックします。

| MicroStrategy<br><b>インストール オプション</b><br>インストール オプションを選択して | ください。                                                                                                    |                        | Welcome                 |
|-----------------------------------------------------------|----------------------------------------------------------------------------------------------------|------------------------|-------------------------|
| Install                                                   | <ul> <li>高速インストール<br/>推奨:マルチコア 64 ビット プロセン<br/>インストールの推定時間:11時間</li> <li>(* <u>カスタム インストール</u>)<br/>特定のコンボーネントを選択。</li> </ul> | yサー、C:¥ (Z 35 GB ディスク領 | <sup></sup> 域、16 GB メモリ |
| InstallShield                                             | < 戻る(8)                                                                                                    | 汝へ(€) >                | ++>tel/C                |

インストール先のフォルダを変更する必要がある場合は変更し、「次へ」をクリックします。 変更の必要がない場合はデフォルトのまま「次へ」をクリックします。

| MicroStrategy                            | ×                                                                                                    |
|------------------------------------------|----------------------------------------------------------------------------------------------------|
| <b>インストール先の選択</b><br>ファイルをインストールするフォルダを選 | 振してください。<br>Welcome                                                                                                    |
| IN                                       | MicroStrategy を次のフォルダーヘインストールします。<br>このフォルダーヘインストールするには、[次へ] をクリックしてください。別のフォルダーヘインストールするに<br>(は、[ブラウズ] をクリックして、別のフォルダーを選択してください。 |
| Install                                  | インストール先のフォルダ<br>C:¥Program Files (x86)¥MicroStrategy ブラウズ(R)                                                                      |
|                                          | MicroStrategy Common Files を次のディレクトリにインストールします。<br>アプリケーションには選択したドライブに 4175001 KB 必要です。                                           |
|                                          | インストール先のフォルダ<br>C:¥Program Files (x86)¥Common Files¥MicroStrategy フ <sup>*</sup> ラウス <sup>*</sup> (〇)                             |
| INTELLIGENT ENTERPRISE* PLATFORM         |                                                                                                    |
| InstallShield                            | < 戻る(B) [次へ(N)>] キャンセル(C)                                                                                                    |

「MicroStrategy Developer」のみチェックを入れ「次へ」をクリックします。

| MicroStrategy                     |                                                                                                    | × |
|-----------------------------------|----------------------------------------------------------------------------------------------------|---|
| <b>機能の選択</b><br>インストールする機能を選択     | Welcome                                                                                                    |   |
| Install                           | インストールする機能を選択してください。インストールしない機能は、選択を解除してください。         ● MicroStrategy Intelligence         ● MicroStrategy Web Universal         ● MicroStrategy Repository         ● MicroStrategy Ubrary         ● MicroStrategy Ubrary         ● MicroStrategy Office         ● MicroStrategy Office         ● MicroStrategy Office         ● MicroStrategy Developer         ● MicroStrategy Developer         ● MicroStrategy Developer         ● MicroStrategy Developer         ● MicroStrategy Developer         ● MicroStrategy Developer         ● MicroStrategy Developer         ● MicroStrategy Developer         ● MicroStrategy Developer         ● MicroStrategy Developer         ● MicroStrategy Developer         ● MicroStrategy Command Manager |   |
| INTELLIGENT ENTERPRISE " PLATFORM | - インストール先のフォルダー<br>- ブラウズ (R)                                                                                                    |   |
| InstallShield                     | < 戻る(図) 次へ (N)> キャンセル(C                                                                                                    | ) |

「はい」をクリックします。

| MicroStrategy                    |                                                                                                    | $\times$ |
|----------------------------------|----------------------------------------------------------------------------------------------------|----------|
| <b>機能の選択</b><br>インストールする機能を選択    | Welcome                                                                                                    |          |
| Install                          | <ul> <li>インストールする機能を選択してください。インストールしない 機能は、選択を解除してください。</li> <li>         ・ 一 MicroStrategy Intelligence         ・ 一 Developer は、ビジネス メトリック、         ・ ーマンス インジケータ、         ・ ーマンス インジケータ、         ・ ーマンス インジケータ、         ・ ーマンス インジケータ、         ・ ーマンス インジケータ、         ・ ーマンス インジケータ、         ・ ーマンス インジケータ、         ・ ーマンス インジケータ、         ・ ーマンス インジケータ、         ・ ・・・・・・・・・・・・・・・・・・・・・・・・・・・</li></ul> |          |
| INTELLIGENT ENTERPRISE" PLATFORM | はいの<br>いいえ(N)<br>MicroStrategy Telefiled y Server<br>                                                                                                    | ]        |
| InstallShield                    | < 戻る(B) [次へ(N)>] キャンセル(C                                                                                                    | 2)       |

## PDF をインストールしていない場合は

以下のポップアップが表示されるので「OK」をクリックします。

| MicroStrategy                    |                                                                                                    | $\times$ |
|----------------------------------|----------------------------------------------------------------------------------------------------|----------|
| <b>機能の選択</b><br>インストールする機能を選択    | Welcome                                                                                                    |          |
| Micros<br>Install                | インストールする機能を選択してください。インストールしない機能は、選択を解除してください。<br>■□■MicroStrategy Intelligence<br>■ はどジネスメトリック、<br>trategy Setup<br>インストールされている Adobe PDF Reader 5.0 またはそれ以陰のソフトウェ<br>ア、またはPDF ファイル読み取りのアブリケーションを使出できませんでした。<br>MicroStrategy Report Services は Adobe PDF Reader 5.0 またはそれ、<br>以陰のソフトウェアを推奨します。サポートされる PDF Reader 5.0 またはそれ、<br>以陰のソフトウェアを推奨します。サポートされる PDF Reader ソフトウェア<br>の一覧は、MicroStrategy Developer Products 説明ファイルを参照して<br>ください。 |          |
| INTELLIGENT ENTERPRISE" PLATFORM | OK<br>MicroStrategy Object Manager<br>ー」MicroStrategy Command Manager<br>インストール先のフォルダ<br>-<br>ブラウズ(®)                                                                                                    |          |
| InstallShield                    | < 戻る(D) [法へ(M)>] キャンセル(C                                                                                                    | )        |

「インストール中に必要に応じてこのコンピュータを再起動します。」 にチェックを入れ「インストール」をクリックします。 ※PC が再起動するため、必要なファイルは保存してください。

| MicroStrategy                      |                                                                                                    | × |
|------------------------------------|----------------------------------------------------------------------------------------------------|---|
| インストール設定を確認してくだ<br>インストールが開始する前に設定 | <b>さい</b><br>Eを確認してください。 Welcome                                                                                                    |   |
| IN                                 | 以下の情報の保存先:<br>C:¥Program Files (x86)¥Common Files¥MicroStrategy¥InstallSummary.txt                                                                                                    |   |
| Install                            | インストールされたコンポーネント:<br>- MicroStrategy Analyst<br>MicroStrategy Developer<br>ターゲット ディレクトリ:<br>- MicroStrategy Developer Products: C:¥Program Files (x86)¥MicroStrategy¥Develo;<br>- MicroStrategy Common Files: C:¥Program Files (x86)¥Common Files¥MicroStrategy<br>ログ ファイル:<br>C:¥Program Files (x86)¥Common Files¥MicroStrategy¥install.log | ~ |
|                                    | < > ✓ インストール中に必要に応じてこのコンピューターを再起動します。 再起動後に、同じ管理アカウントを使用してログインし、構成を完了してください。システムは、最高30分間、応答しないように見える場合があります。ユーザー入力は必要ありません。このプロセスを中断すると、システム構成が不完全になります。                                                                                                    | 2 |
| INTELLIGENT ENTERPRISE" PLATFORM   |                                                                                                    |   |
| InstallShield                      | < 戻る(3) インストール(1) キャンセル(2)                                                                                                    | ) |

#### 3.2 管理ツールの起動方法

Windows キーを押下し「スタート」→「アプリ」へ遷移します。

「MicroStrategy Products」内の「Developer」をクリックし Developer を起動します。

| MicroStrategy Products | _ |
|------------------------|---|
| Developer              |   |

## 「追加」をクリックします。

| >>>>       >>>       >>>       >>>       >>>       >>>       >>>       >>>       >>>       >>>       >>>       >>>       >>>       >>>       >>>       >>>       >>>       >>>       >>>       >>>       >>>       >>>       >>>       >>>       >>>       >>>       >>>       >>>       >>>       >>>       >>>       >>>       >>>       >>>       >>>       >>>       >>>       >>>       >>>       >>>       >>>       >>>       >>>       >>>       >>>       >>>       >>>       >>>       >>>       >>>       >>>       >>>       >>>       >>>       >>>       >>>       >>>>       >>>>       >>>>>>>>       >>>       >>>>>>>>>       >>>>>>>>>>       >>>>>>>>>>>>>>>>       >>>>>>>>>>>>>>>>>>>>>>>>>>>>       >>>>>>>>>>>>>>>>>>>>>>>>>>>>>>                                                                                                    |                                            | MicroStrategy Developer                                                                                                    | - 8 × |
|----------------------------------------------------------------------------------------------------|--------------------------------------------|----------------------------------------------------------------------------------------------------|-------|
| Image: Control to Control to Contrector to Contrector to Control to Control to Control to Control | ] ファイル(E) 編集(E) 表示(Y) 移動(G) ツール(I) スキーマ(S) | ウィンドウ( <u>W</u> ) ヘルプ( <u>H</u> )                                                                                                    |       |
| Other Shortodit         00%(2)         v           29/05/102.h         ×           7107/2014 9/-2, 1         ×           7107/2014 9/-2, 1         ●           100/01         ●           100/01         ×                                                                                                    | ] 🖩 -   X 🗣 📾   X 🕸 🗊 🖬 🕸 🗲 🔡 💷 - 💷 🤤      |                                                                                                    |       |
| Тарал ул.         х           Парал ул.         Х           Тарал ул.         Х           Тарал у                                                                                                    | Other Shortcuts (位置(C):                    |                                                                                                    | ~     |
|                                                                                                    | Tutorial Shere_                            | プロジェクト ソース マネージャ     ×       プロジェクト ソース     通知(公)       倉前     接続モード       原原(区)     東原(区)       アロジェクト ソースは、プロジェクト メウデータへの接続モードおよびロ       び     オペンセル       へルブ(丘) |       |

 以下の例を元に接続情報を入力します。

 フィールド
 記載内容

 プロジェクトソース
 mstr\_pj\_src

 サーバ名
 利用開始マニュアル

 1.3 分析・参照機能接続情報の<br/>「アドレス」欄を参照してください

「OK」をクリックします。

| >-/и.(2) иф(2) иф(2) и/-и(2) и/-(2) и/-(2) и/-(2) и/-(2)         >-/и.(2) иф(2) и/-и(2) и/-(2) и/-(2)         Offer Shortouth       00(0)         >-///2 и//-//2 и//-//2 и/////////////////                                                                                                    | MicroStrategy Developer                                                                                                    | _ 0 × |
|----------------------------------------------------------------------------------------------------|----------------------------------------------------------------------------------------------------|-------|
| Image: Image: | ファイル(E) 編集(E) 表示(Y) 移動(G) ツール(I) スキーマ(S) ウインドウ(W) ヘルプ(H)                                                                                                    |       |
| Other Sectors         00歳(2)         マークシング マスマン・マング マスマス・マング マング マング マング マング マング マング マング マング マング                                                                                                    | ] ■ · X • • • • • • • • • • • • • • • • • •                                                                                                    |       |
| アカルガリスト         X           プロジェクト・ソース マネージャ         X           プロジェクト・ソース マネージャ         X           プロジェクト・ソース マネージャ         X           プロジェクト・ソース マネージャ         X           プロジェクト・ソース マネージャ         X           プロジェクト・ソース マネージャ         X           プロジェクト・ソース マネージャ         X           プロジェクト・ソース マネージャ         X           プロジェクト・ソース マネージャ         X           プロジェクト・ソース マネージャ         X           プロジェクト・ソース マネージャ         X           プロジェクト・フィン         X           ジャース マネージャ         X           ジャース マネージャ         X           ジャース マネージャ         X           ジャース マネージャ         X           ジャース マネージャ         X           ジャース ション         Y           ジャース ション         Y           ジャース ション         Y           ジャース ション         Y           ジャース ション         Y           ジャース ション         Y           ジャース ション         Y           ジャース ション         Y           ジャース ション         Y           ジャース ション         Y           ジャース ション         Y           ジャース ション         Y           ジャ                                                                                                    | Other Shortcuts 位置(C):                                                                                                    | ~     |
| 0/1/1/1                                                                                                    | Талья ула     Тариа ула       Тариа ула     Тариа ула       Париа ула     Париа ула       Париа ула     Париа ула       Париа ула |       |

| $\lceil OK  floor$ | をクリックします。                                |                                                                                                    |       |
|--------------------|------------------------------------------|----------------------------------------------------------------------------------------------------|-------|
| □<br>□ ファイル(E) 編集  | <u>E)</u> 表示(Y) 移動(G) ツール(I) スキーマ(S) ウイ) | MicroStrategy Developer<br>やり( <u>W</u> ) ヘルプ( <u>H</u> )                                                                                                    | - 8 × |
|                    | LX⊕∎ ∎ ■ 10 1                            | n 🗎 🕄 🕄                                                                                                    |       |
| Other Shortcuts    | 位置(Q)<br>フォルダリスト ×  (1)                  | プロジェクト ソース マネージャ       ×         クロジェクト ソース       注助((Δ)-         解除(E)       注意((Δ)-         解除(E)       変更(Ш)-         アロジェクト ソースは、プロジェクト メタデータへの接続モードおよびロ         び       プリン方法を定義によず。         OK       キャンセル | v     |
| Tutorial Shortc    |                                          |                                                                                                    |       |

フォルダリスト内の「mstr\_pj\_src」の左にある+をクリックします。

|                                                                                                    | MicroStrategy Developer         | ×              |
|----------------------------------------------------------------------------------------------------|---------------------------------|----------------|
| 」ファイル(E) 編集(E) 表示(⊻) 移動(G) ツール(I) スキーマ(S) ウ                                                                                                    | ンドウ( <u>W</u> ) ヘルプ( <u>H</u> ) |                |
| -   X = 1   X +   =     = +   = •   = •   = •   = •   = •   = •   = •   = •   = •   = •   = •   = •   = •   = •   = •   = •   = •   = •   = •   = •   = •   = •   = •   = •   = •   = •   = •   = •   = •   = •   = •   = •   = •   = •   = •   = •   = •   = •   = •   = •   = •   = •   = •   = •   = •   = •   = •   = •   = •   = •   = •   = •   = •   = •   = •   = •   = •   = •   = •   = •   = •   = •   = •   = •   = •   = •   = •   = •   = •   = •   = •   = •   = •   = •   = •   = •   = •   = •   = •   = •   = •   = •   = •   = •   = •   = •   = •   = •   = •   = •   = •   = •   = •   = •   = •   = •   = •   = •   = •   = •   = •   = •   = •   = •   = •   = •   = •   = •   = •   = •   = •   = •   = •   = •   = •   = •   = •   = •   = •   = •   = •   = •   = •   = •   = •   = •   = •   = •   = •   = •   = •   = •   = •   = •   = •   = •   = •   = •   = •   = •   = •   = •   = •   = •   = •   = •   = •   = •   = •   = •   = •   = •   = •   = •   = •   = •   = •   = •   = •   = •   = •   = •   = •   = •   = •   = •   = •   = •   = •   = •   = •   = •   = •   = •   = •   = •   = •   = •   = •   = •   = •   = •   = •   = •   = •   = •   = •   = •   = •   = •   = •   = •   = •   = •   = •   = •   = •   = •   = •   = •   = •   = •   = •   = •   = •   = •   = •   = •   = •   = •   = •   = •   = •   = •   = •   = •   = •   = •   = •   = •   = •   = •   = •   = •   = •   = •   = •   = •   = •   = •   = •   = •   = •   = •   = •   = •   = •   = •   = •   = •   = •   = •   = •   = •   = •   = •   = \bullet   = \bullet   = | 6 🖬 📴                           |                |
| Other Shortcuts 位置(C): 1 mstr_pj_src                                                                                                    |                                 | ~              |
| لا بر الم                                                                                                    | mstr pi src に接続するには、            | ここをクリックしてください。 |
|                                                                                                    |                                 |                |
|                                                                                                    |                                 |                |
|                                                                                                    |                                 |                |
|                                                                                                    |                                 |                |
|                                                                                                    |                                 |                |
|                                                                                                    |                                 |                |
|                                                                                                    |                                 |                |
|                                                                                                    |                                 |                |
|                                                                                                    |                                 |                |
|                                                                                                    |                                 |                |
|                                                                                                    |                                 |                |
|                                                                                                    |                                 |                |
|                                                                                                    |                                 |                |
|                                                                                                    |                                 |                |
|                                                                                                    |                                 |                |
|                                                                                                    |                                 |                |
|                                                                                                    |                                 |                |
|                                                                                                    |                                 |                |
|                                                                                                    |                                 |                |
|                                                                                                    |                                 |                |
|                                                                                                    |                                 |                |
|                                                                                                    |                                 |                |
| Tutorial Shortc                                                                                                    |                                 |                |
|                                                                                                    | ,                               |                |

| <u>0</u>                                   | MicroStrategy Developer                                                                    | - 🗇 🛛 |
|--------------------------------------------|--------------------------------------------------------------------------------------------|-------|
| Jアイル(E) 編集(E) 表示(V) 移動(G) ツール(I) スキーマ(S) ウ | (ンドウ(W) ヘルプ(出)                                                                             |       |
| 🔲 - 🗼 🖻 🛍 🗙 🍁 🗊 🗊 🔊 📰 - 🔲 🤁                | 6 🖬 🕃                                                                                      |       |
| Other Shortcuts 位置(C) (① mstr_pj_src       |                                                                                            | ~     |
| フォルダリスト ×                                  | mstr pi src に接続するには、ここをりいクしてください。                                                          |       |
| Zatrial Const.                             | mstr.pi.src<br>コーザ Dダイン: mstr_pj_src<br>ロダイン ID(): Administrator<br>リパスワード(P:)<br>OK キャンセル |       |
| 接続中                                        | J                                                                                          |       |

ログイン ID とパスワードを入力し、「OK」をクリックします。

以下の画面が表示されたら完了です。

|                                                                                                    |                                                | MicroStrategy Developer | - 0 × |
|----------------------------------------------------------------------------------------------------|------------------------------------------------|-------------------------|-------|
| ] ファイル(E) 編集(E) 表示(⊻) 移動(G) ツール(I) 管理(A) スキー                                                                                                    | マ( <u>5)</u> ウィンドウ( <u>W</u> ) ヘルプ( <u>H</u> ) |                         |       |
| 🗏 - 🕺 🛍 🗙 🐺 🗊 🦓 🕼 🕫 - 🔲 🕄                                                                                                    | li 🖬 🕃                                         |                         |       |
| Other Shortcuts 位置(①) 🌍 mstr_pj_src                                                                                                    |                                                |                         | ~     |
| Other Shortouts     (b@(Q)) ● mstr_pj_src       >### 17.k     ×       □●● mstr_pj_src       □●●● mstr_pj_src       □●●● Bit       □●● Bit       □●● Control of the state of the state of the | EE DWH                                         | Platform<br>Analytics   | ×     |
| Tutorial Shorte_<br>4 77527/                                                                                                    |                                                |                         |       |

## 4 クライアントでのレポート開発

4.1 クライアントツール (Workstation) インストール方法

http://downloads.zeus-cloud.com.s3-website-ap-northeast-1.amazonaws.com

にアクセスし、「MicroStrategy Workstation インストール ファイルダウンロード」をダウンロードしてください。

| ZEUSCloud用ダウンロードサイト × +                                                                                                    | - a ×            |
|----------------------------------------------------------------------------------------------------|------------------|
|                                                                                                    | ☆ 🗕 🗧 🗄          |
|                                                                                                    | <u>ホーム マニュアル</u> |
| ZEUSCIOUD<br>Zeal Enterprise-data Unified Service Cloud                                                                                                    |                  |
| ZEUSCloud用ダウンロード (MSTR2021)                                                                                                    |                  |
| MicroStrategy Workstationインストール ファイルダウンロード<br>* Workstationta カイャンフィア ノ・ヴール てす。<br>ライセンスを割り当てられたユーザーが利用できます。<br>ZEUSCloudサーバーに接続してDWH、データレイクから直接、分析を行う事が可能です。<br>MicroStrategy Developerインストール ファイルダウンロード<br>* DeveloperはMicroStrategyの統合管理ツール (クライアントツール) です。<br>分析管理者ライセンスを割り当てられたユーザーが利用できます。<br>MicroStrategy Developer アップデート ファイルダウンロード<br>* 最新版のDeveloperへのアップデートファイルです。 |                  |
| WinSCP ダウンロード <b>Z</b><br>※WinSCPはMS-Windows上で動くオープンソース、ファイル転送ツールです。<br>ZEUSCloudへのファイルアップロードをクライアント実行する場合に利用します。                                                                                                    |                  |

ダウンロードしたフォルダを解凍し、WorkstationSetup.exe を実行します。

| → * ↑ - PC > ドキュメント >                   | MicroStrategy Workstatio | n 11.3.2 >     |           | ~ | ō | P MicroStra | ategy Workstat | ion 11. |
|-----------------------------------------|--------------------------|----------------|-----------|---|---|-------------|----------------|---------|
| 前                                       | 更新日時                     | 種類             | サイズ       |   |   |             |                |         |
| locales                                 | 2021/03/26 18:15         | ファイル フォルダー     |           |   |   |             |                |         |
| resources                               | 2021/03/26 18:15         | ファイル フォルダー     |           |   |   |             |                |         |
| ] blink_image_resources_200_percent.pak | 2021/03/26 18:15         | PAK ファイル       | 25 KB     |   |   |             |                |         |
| ] content_resources_200_percent.pak     | 2021/03/26 18:15         | PAK ファイル       | 1 KB      |   |   |             |                |         |
| ] content_shell.pak                     | 2021/03/26 18:15         | PAK ファイル       | 9,882 KB  |   |   |             |                |         |
| d3dcompiler_47.dll                      | 2021/03/26 18:15         | アプリケーション拡張     | 4,077 KB  |   |   |             |                |         |
| 🗟 ffmpeg.dll                            | 2021/03/26 18:15         | アプリケーション拡張     | 2,091 KB  |   |   |             |                |         |
| ] icudtl.dat                            | 2021/03/26 18:15         | DAT ファイル       | 9,894 KB  |   |   |             |                |         |
| libEGL.dll                              | 2021/03/26 18:15         | アプリケーション拡張     | 91 KB     |   |   |             |                |         |
| libGLESv2.dll                           | 2021/03/26 18:15         | アプリケーション拡張     | 2,492 KB  |   |   |             |                |         |
| LICENSE                                 | 2021/03/26 18:15         | ファイル           | 2 KB      |   |   |             |                |         |
| LICENSES.chromium.html                  | 2021/03/26 18:15         | Chrome HTML Do | 1,702 KB  |   |   |             |                |         |
| ] natives_blob.bin                      | 2021/03/26 18:15         | BIN ファイル       | 335 KB    |   |   |             |                |         |
| node.dll                                | 2021/03/26 18:15         | アプリケーション拡張     | 18,920 KB |   |   |             |                |         |
| ] pdf_viewer_resources.pak              | 2021/03/26 18:15         | PAK ファイル       | 141 KB    |   |   |             |                |         |
| snapshot_blob.bin                       | 2021/03/26 18:15         | BIN ファイル       | 969 KB    |   |   |             |                |         |
| ui_resources_200_percent.pak            | 2021/03/26 18:15         | PAK ファイル       | 85 KB     |   |   |             |                |         |
| version                                 | 2021/03/26 18:15         | ファイル           | 1 KB      |   |   |             |                |         |
| views_resources_200_percent.pak         | 2021/03/26 18:15         | PAK ファイル       | 59 KB     |   |   |             |                |         |
| 😽 WorkstationSetup.exe                  | 2021/03/26 18:15         | アプリケーション       | 79,417 KB |   |   |             |                |         |

「使用許諾契約」にチェックを入れ「インストール」をクリックします。 ※インストール先を変更する場合は「詳細を表示」をクリックして変更してください。

|                                                                         | _ ×    |
|-------------------------------------------------------------------------|--------|
| MicroStrategy Workstation <sup>™</sup>                                  | и      |
| INTELLIGENT ENTERPRISE" PLATFORM                                        | _      |
| インストール位置:                                                               |        |
| C:\Program Files\MicroStrategy\Workstation                              | 変化     |
| <ul> <li>デスクトップ ショートカットを作成する</li> <li>スタート メニュー ショートカットを作成する</li> </ul> |        |
| 詳細を表示しない ∨  ✓ 使用許諾契約に同意します                                              | インストール |

#### インストール完了です。

|                                                                                 | _ × |
|---------------------------------------------------------------------------------|-----|
| していていていていていていていていていていていていていていていていていていてい                                         |     |
|                                                                                 |     |
| Q MicroStrategy コミュニティ コミュニティのユーザー仲間と一緒に MicroStrategy Workstation を探索、検索、および学習 |     |
| 閉じる                                                                             |     |

Windows セキュリティの重要な警告が表示される場合は、 「アクセスを許可する」をクリックします。

| 🔐 Windo             | ows セキュリ            | ティの重要な警告                 |                                                                                                    | Х |
|---------------------|---------------------|--------------------------|----------------------------------------------------------------------------------------------------|---|
| ۲                   | このアプ!<br>ています       | リの機能のいく                  | つかが Windows Defender ファイアウォールでブロックされ                                                                |   |
| すべてのパ<br>Services Ø | ブリック、プラ<br>D機能のいく   | ライベート、ドメイン:<br>つかがブロックされ | ネットワークで、Windows Defender ファイアウォールにより MicroStrategy<br>ています。                                         |   |
|                     |                     | 名前( <u>N</u> ):          | MicroStrategy Services                                                                              |   |
|                     |                     | 発行元( <u>P</u> ):         | MicroStrategy                                                                                       |   |
|                     |                     | パス( <u>H</u> ):          | C:¥users¥misaki.machi¥appdata¥local¥temp<br>¥1oif88sm0qo4bv4rhdcznplzbin¥microstrategy services.exe |   |
| MicroStra           | ategy Servio        | es にこれらのネット              | ワーク上での通信を許可する:                                                                                      |   |
| ⊠ K≯                | ‹イン ネットワ            | 7ーク (社内ネットワ              | ークなど)( <u>D</u> )                                                                                   |   |
|                     | 5イベート ネッ            | ットワーク (ホーム ネ             | ットワークや社内ネットワークなど)( <u>R</u> )                                                                       |   |
| ロパコ<br>(こ)          | ブリック ネット<br>のようなネット | ∿ワーク(空港、喫す<br>トワークは多くの場( | を店など) (非推奨)( <u>U</u> )<br>含、 セキュリティが低いかセキュリティが設定されていません)                                           |   |
| アプリにファ              | ィアウォールの             | の経由を許可する                 | ことの危険性の詳細                                                                                           |   |
|                     |                     |                          | アクセスを許可する( <u>A</u> ) キャンセル                                                                         |   |

#### 4.2 Workstation の起動方法

Windows キーを押下し「スタート」→「アプリ」へ遷移します。

「MicroStrategy Workstation」内の「MicroStrategy Workstation」をクリックし MicroStrategy Workstation を起動します。

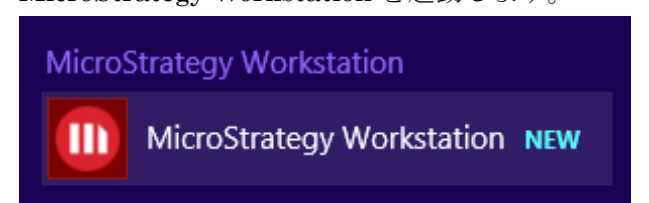

「新規環境接続を追加」をクリックします。

※以下と同じ画面でない場合は、左側の管理メニューから「環境」をクリックします。

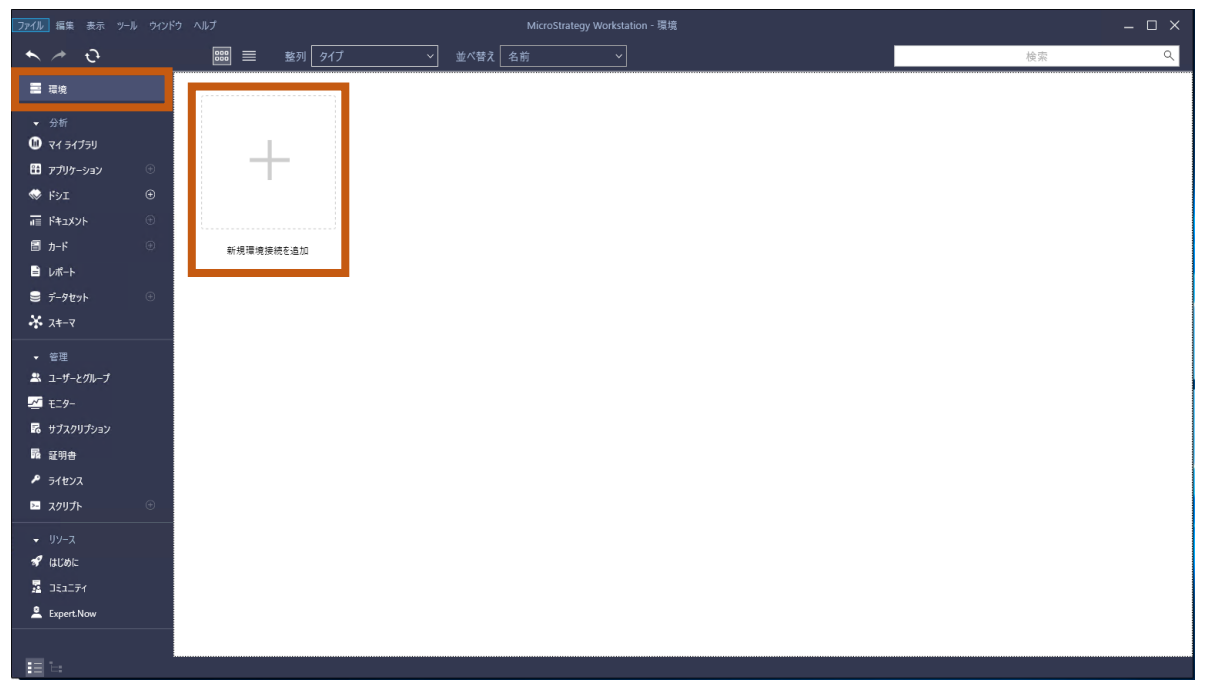

 以下の例を元に接続情報を記載します。

 フィールド
 記載内容

 環境名
 zeus

 環境 URL
 利用開始マニュアル

 1.3 分析・参照機能接続情報の

 「参照 URL」欄を参照してください

#### 「継続」をクリックします。

| ファイル 編集 表示 ツール                                                                                                    | ウインドウ ヘルプ                                 | MicroStrategy Workstation - 環境                                        | - 🗆 X                         |
|----------------------------------------------------------------------------------------------------|-------------------------------------------|-----------------------------------------------------------------------|-------------------------------|
| ★ <                                                                                                    | 📟 🗮 整列 9イプ 🗸 🖄                            | 2べ替え 名前 ~                                                             | 検索へ                           |
| ■ 環境                                                                                                    |                                           |                                                                       |                               |
| <ul> <li>分析</li> <li>マイ 5イブラリ</li> <li>アブリケーション</li> <li>ドシエ</li> <li>ドキュメント</li> </ul>                                                          | <ul> <li>→</li> <li>→</li> </ul>          | - 新規獲損援続を追加                                                           | ×                             |
| <ul> <li>□ h-F</li> <li>□ レポート</li> <li>○ データセット</li> <li>↓ スキーマ</li> </ul>                                                                      | <ul> <li>● 新規環境機能協加</li> <li>●</li> </ul> | 1日本語の「日本語」をごとにドラッグ アンドドロップ、<br>ファイルを選択                                | 112                           |
| <ul> <li>管理</li> <li>第三</li> <li>ユーザーとクループ</li> <li>エニター</li> <li>オニター</li> <li>サブスクリプション</li> <li>副 部告</li> <li>デイセンス</li> <li>スクリプト</li> </ul> | ⊙                                         | 環境名 ZEUS<br>環境 URL① https://demo2.zeus-cloud.com/MicroS<br>認証モード ④ 標準 | 〜<br>trategy(ibray)(<br>キャンセル |
|                                                                                                    |                                           |                                                                       |                               |

| ファイル 編集 表示 ツール ウィント                                                                                            |            | MicroStrategy Workstation - 環境                                    |                       | - 🗆 X |
|----------------------------------------------------------------------------------------------------|------------|-------------------------------------------------------------------|-----------------------|-------|
| ₹<br>∲<br>¢                                                                                                    | 🎫 🗮 整列 タイプ | ✓ 並べ替え 名前 ✓                                                       |                       | 検索へ   |
| ■ 環境                                                                                                    |            |                                                                   |                       |       |
| <ul> <li>分析</li> <li>⑦ マイライブラリ</li> <li>田 アプリケーション ○</li> <li>参 ドシエ ○</li> <li>□ ドキュメント ○</li> </ul>           | +          | <u> 東北 (1) 118 (中国) (中国) (中国)</u><br>11月 (日) - 15 (15             | <u>×</u>              |       |
| ■ 1+1.201<br>■ カード ③<br>■ レポート<br>■ データセット ④<br>茶 スキーマ                                                         | 新規環境接続を追加  | マート RE NO<br>ZEUS<br>https://demo2.zeus-cloud.com/M<br>認証モード: 標準  | ficroStrategyLibrary/ |       |
| <ul> <li>管理</li> <li>ニュザーとグループ</li> <li>ご モニター</li> <li>民 サブスクリブション</li> <li>議 証明者</li> <li>ダ ライセンス</li> </ul> |            | ユーザー名 Administrator<br>パスワード ・・・・・・・・・・・・・・・・・・・・・・・・・・・・・・・・・・・・ | 50 <b>000</b>         |       |
| ■ スクリプト ○<br>・ リソース<br>・ リソース<br>・ コミュニティ<br>・ Expert.Now                                                      |            |                                                                   | 接続キャンセル               |       |

以下の画面が表示されたら接続完了です。

| ファイル 擂集 表示 ツール ウイント                                                                                                    |                    | MicroStrategy Workstation - 環境 | ×   |
|----------------------------------------------------------------------------------------------------|--------------------|--------------------------------|-----|
| ← ⇒ Q                                                                                                    | 1947 - 1913 - 1913 | ✓ 並べ替え 名前 ✓                    | 検索へ |
|                                                                                                    | /                  |                                |     |
| <ul> <li>分析</li> <li>⑦ マイ 9イブラリ</li> <li>⑦ アブリケーション</li> <li>⑦ ドジエ</li> <li>⑦ ト・</li> <li>⑦ カード</li> <li>◎ レポート</li> <li>③ デージセット</li> <li>※ スキーマ</li> </ul>                             | ・<br>新規環境接続を追加     | ZEUS<br>Administrator          |     |
| <ul> <li>毎週</li> <li>ユーザーとガルーゴ</li> <li>第 モニター</li> <li>ピ サブスクリプション</li> <li>話 単用色</li> <li>ク 54 センス</li> <li>ロ 20 リプトス</li> <li>ヴ 4 はしめに</li> <li>ユミニティ</li> <li>主 bepet New</li> </ul> |                    |                                |     |

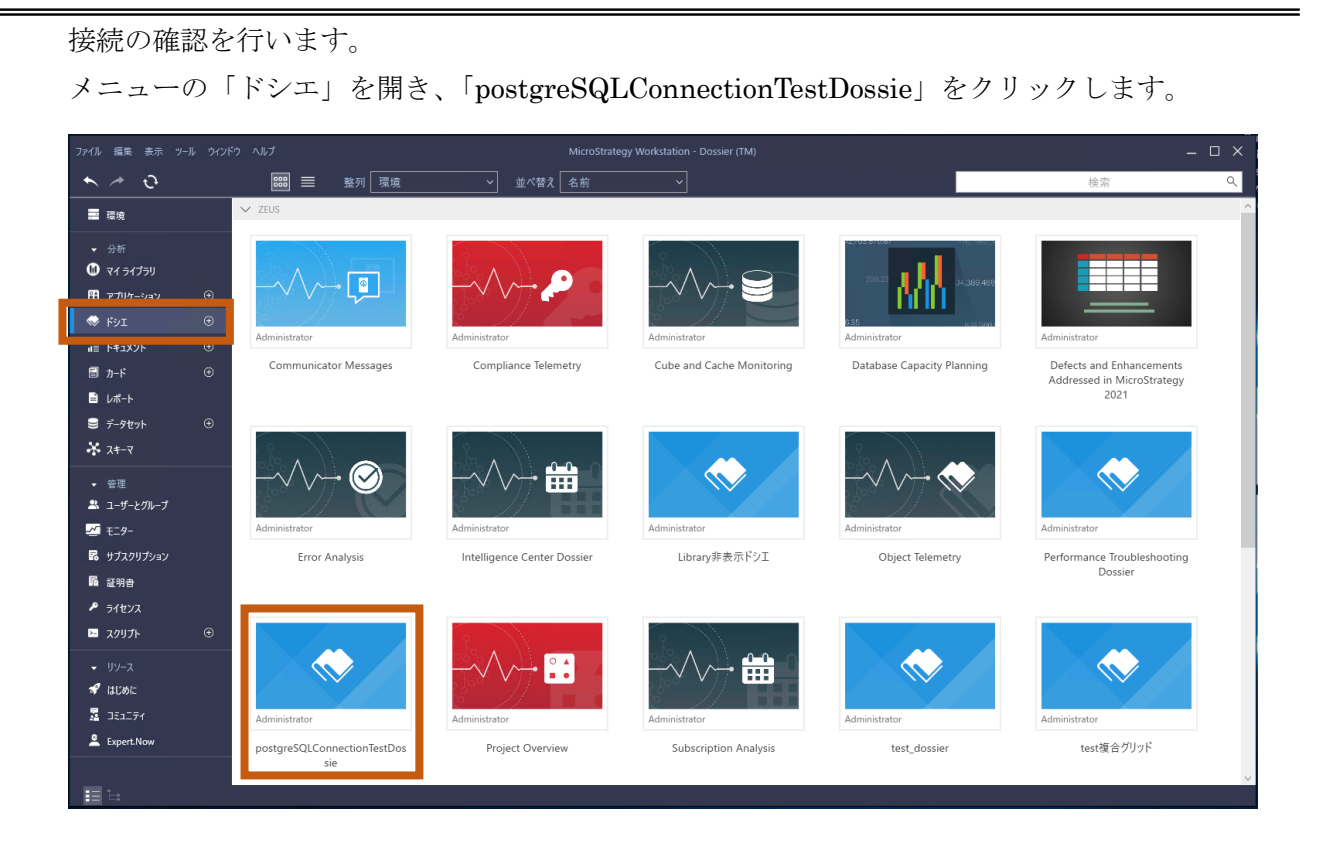

## 「更新」をクリックします。

| ファイル 挿入 書式 ツール 共有 表示 ウインドウ                                                                                                    | ヘルプ                                                                                                    | postgreSQLConnectionTestDossie | _ 🗆 ×  |
|----------------------------------------------------------------------------------------------------|----------------------------------------------------------------------------------------------------|--------------------------------|--------|
| - 🔨 💾 🖸 📾 🛛 🗣                                                                                                    | ⊧× Ľ‡ Ľ‡                                                                                                    | ull_v 📭 v T 🖃 🔐 🛱 v 🖒 v 🖓 🤤 🕅  | 0.   😐 |
| <ul> <li>■ コンテンツ</li> <li>● データセッ</li> <li>● データセッ</li> <li>● ボークセッ</li> <li>● ボークセッ</li> <li>● ボーク・マック</li> <li>● ボーク・マック</li> <li>● ボーク・ジョン・</li> <li>● ボーク・</li> <li>● ボーク・</li></ul> | 2y +     :     / 15/49-     Y     0       Q     銀辰テスト     :       01     ×     :       02     :     :       04     :     :       ame     :     :       10     :     :       10     :     :       10     :     :       11     :     :       12     :     :       13     :     :       14:     :     :       10:     :     :       10:     :     :       10:     :     :       10:     :     :       10:     :     :       11:     :     :       12:     :     :       30:     :     :       31:     :     :       32:     :     :       33:     :     :       34:     :     :       35:     :     :       36:     :     :       37:     :     :       37:     :     :       37:     :     :       37:     :     :       37:     :     :       37:     < | 接続テスト<br>東京都<br>神奈川道<br>地玉道    |        |

| ァイル 挿入 書式 ツール 共有 表:                                                                                                    | 示 ウィンドウ ヘルプ                                                                                                    |                                                                                                    | postgreSQLConnectionTestDossie                     |
|----------------------------------------------------------------------------------------------------|----------------------------------------------------------------------------------------------------|----------------------------------------------------------------------------------------------------|----------------------------------------------------|
| <ul> <li>∧ &lt; </li> <li>⇒ </li> <li>⇒ </li> <l< th=""><th>a   🗣 - 🛱 []</th><th>1</th><th>ıll₄v 💶 v T 🖃 🔐 🛱 v ĩଠ v 🖓 🏹 🖄 🕾 🗌</th></l<></ul>                                                                                                    | a   🗣 - 🛱 []                                                                                                    | 1                                                                                                    | ıll₄v 💶 v T 🖃 🔐 🛱 v ĩଠ v 🖓 🏹 🖄 🕾 🗌                 |
| Image: Project state state s | ● データセット ::<br>金て → Q,<br>* sample01 ✓ :<br>メモリ府<br>/ Id-code<br>◆ Id-code ◆ Id-code ◆ Id-code ↑ Id-code ↑ Id-code ↑ Id-code | ♪ エディター       ▼       ☆         接続テスト       :       :         「       ∑       ♪         げ        ♪         ●       Id-name       >         別 | 接続テスト<br>idcode idname<br>1 東京都<br>2 神奈川頃<br>3 埼玉県 |

#### 4.3 ドキュメントの保存場所に関する注意点

Windows 環境は ZEUSCloud のアップデートに伴い個人領域以外はリセットされます。個人領域は以下の表のフォルダになります。